#### Academia

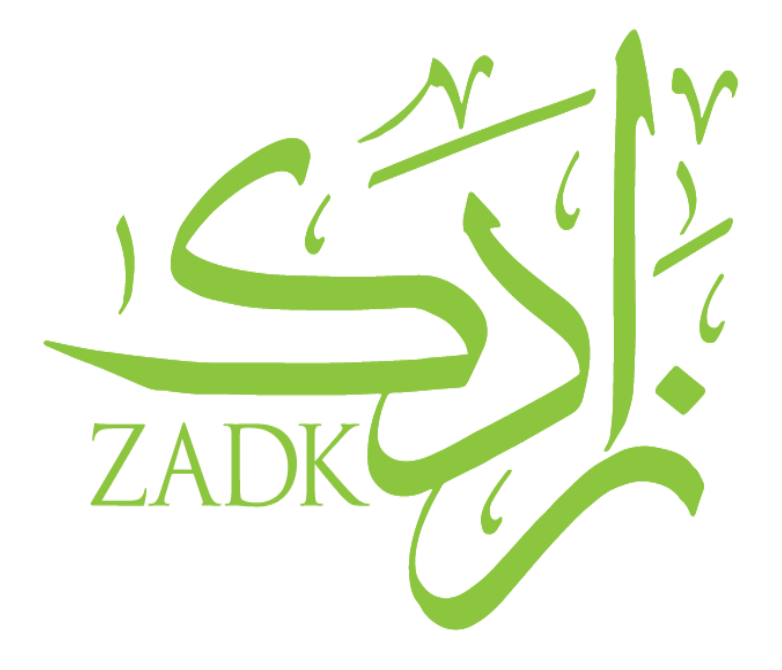

### Academia Guide: Log-In

By: Rajaa Zeidan, IT Support

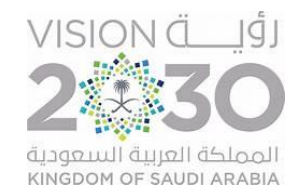

### Agenda

- > Introduction
- > Access
- > Credentials
- > Log-in
- > Dashboard
- > Profile
- > Academics
- Requests & Appointments

1. Martin M

- > Types of requests
- > How to raise a request
- > Student ID
- > IT Support

### Introduction

Academia is a student information system (SIS) that helps to automate and manage the operations and learning needs effectively and efficiently.

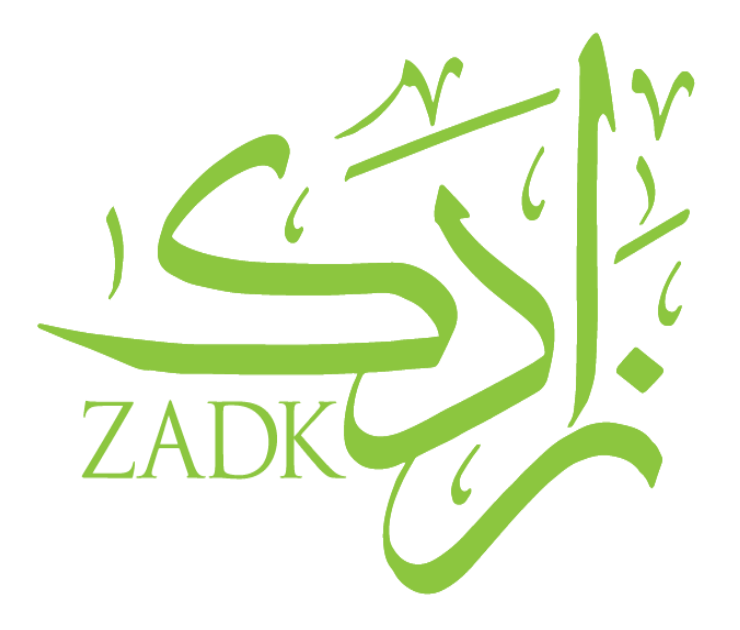

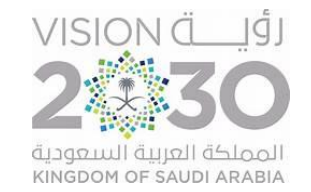

## Uses of SIS (Academia)

# **1. Access to Academic Information**

- •View course schedules, grades, and attendance
- Monitor academic progress in real-time

# 2. Personal Information Management

- •Update contact details and emergency info
- •Check and manage your profile

# **3. Track Graduation Requirements**

•Monitor credit hours, completed courses, and degree progress

# 4. Raise Requests

5. Make appointments

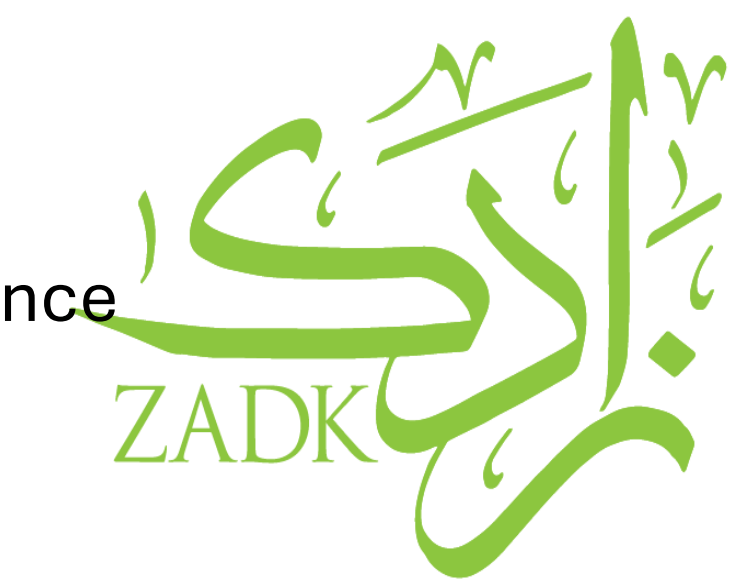

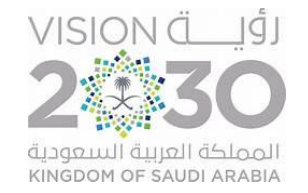

### Where can I find the SIS link?

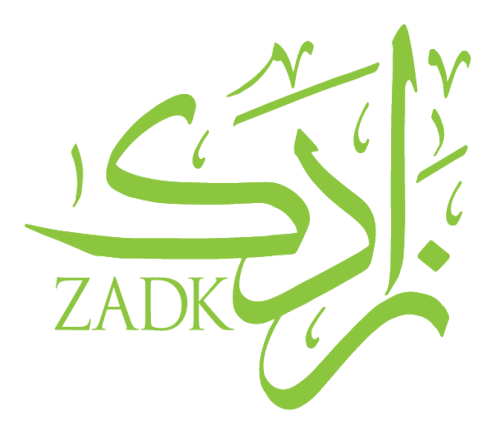

You can access the SIS webpage through the <u>ZADK website</u> or by the link: <u>https://zadk.academiaerp.com/</u>

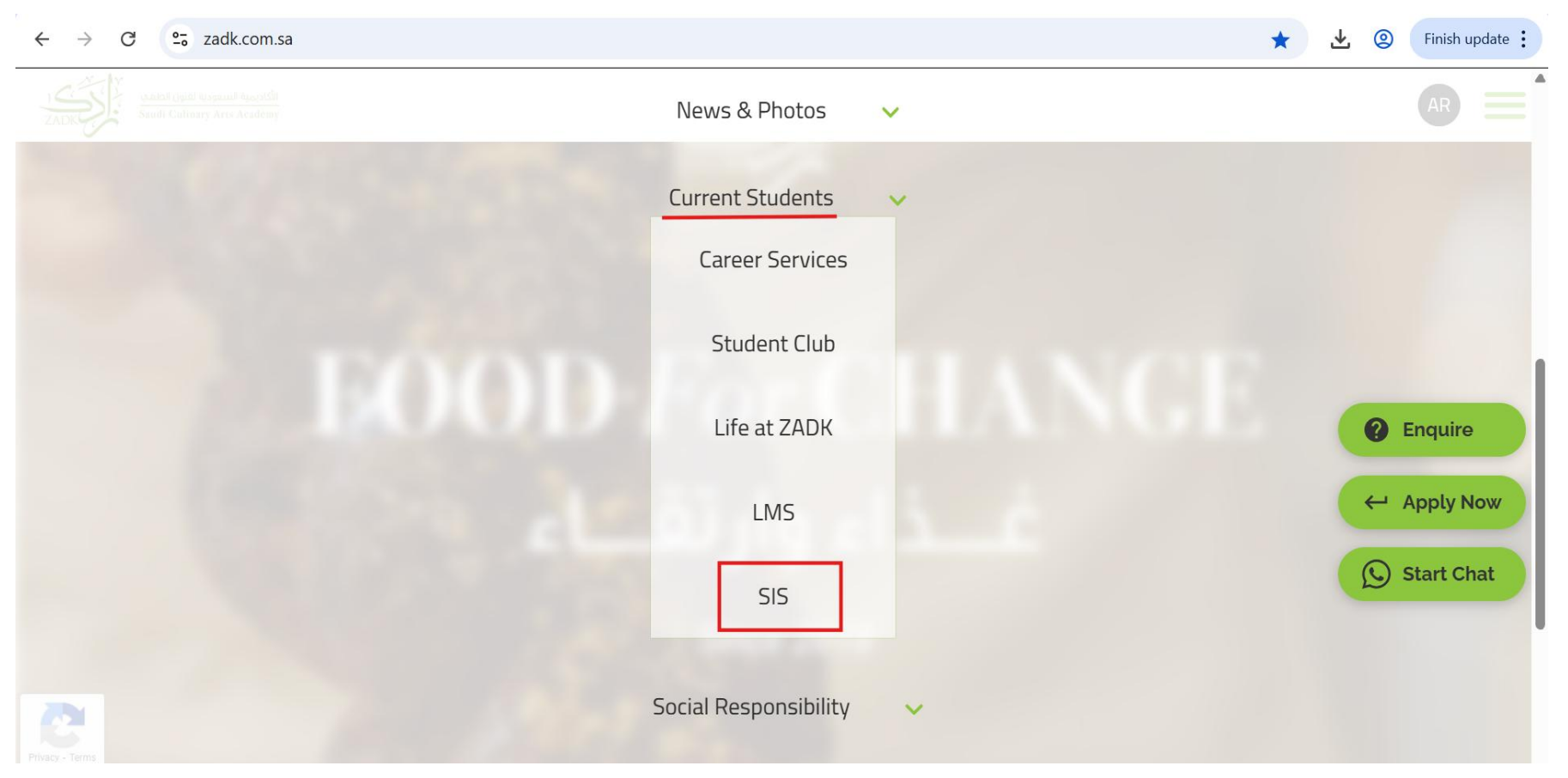

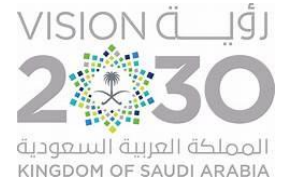

#### Academia Credentials Email

Hello

Your password has been reset with the following credential

Login ID: ST06\_\_\_\_

Password:

Please click on the link below or copy and paste the link into your browser in order to proceed with the application process:

URL: https://zadk.academiaerp.com/

Kind regards,

ZADK Culinary Arts Academy

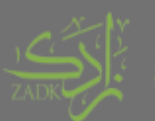

الأكاديمية السعودية لغنون الطهيم Saudi Culinary Arts Academy

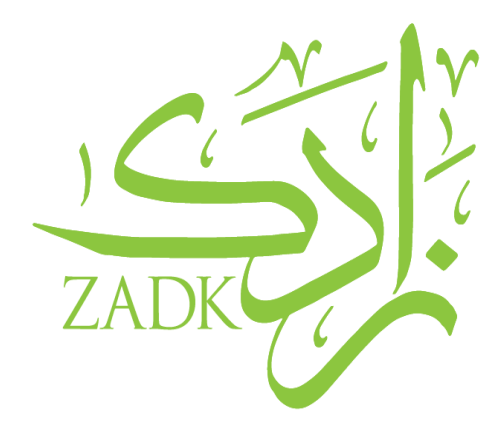

You should have received the following email to your student email. This email consists of your Login ID (Student ID) & Password for Academia

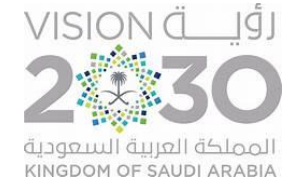

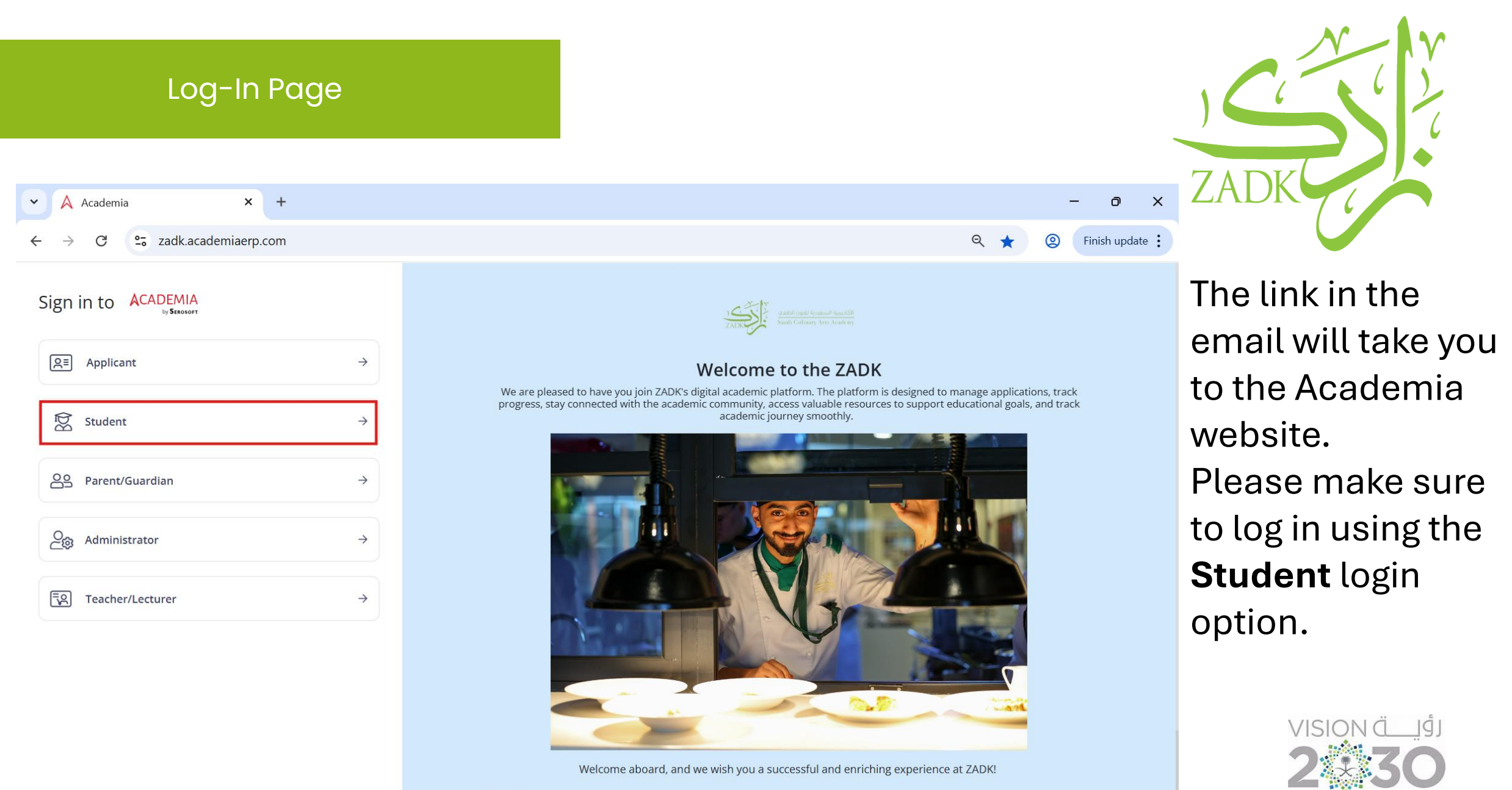

المملكة العربية السعودية KINGDOM OF SAUDI ARABIA

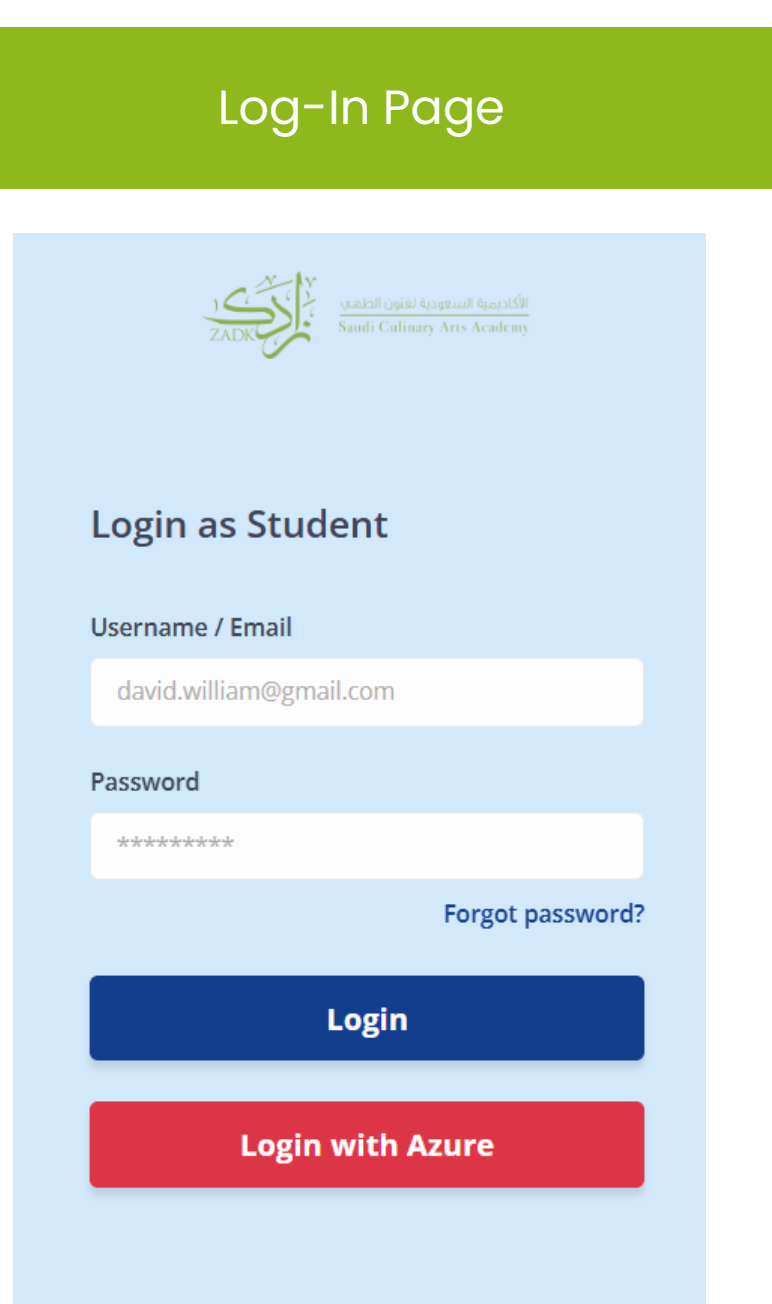

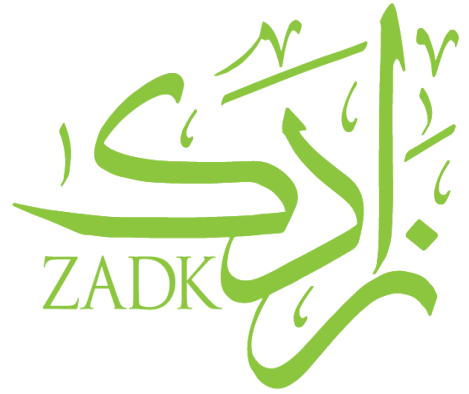

- You can log in using the credentials provided in the email, {Username: StudentID (ST0000)}
- Or choose the *Azure* login option if you've previously signed in with your student email.

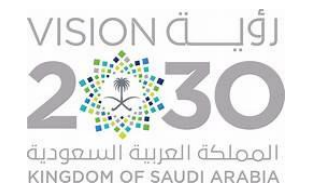

#### Dashboard

- After logging in, you will be directed to the dashboard.
- To quickly access your schedule, simply click on the "Expand Dashboard" option.

| ✓ A Academ                 | a × +                                        |                                       | - 0 X                   |
|----------------------------|----------------------------------------------|---------------------------------------|-------------------------|
| $\leftarrow \rightarrow G$ | 25 zadk.academiaerp.com                      |                                       | 👦 🍳 ★ 🙆 Finish update 🗄 |
| ZADK                       | ZADK Saudi Culinary Arts Academy - Al Khobar | Student                               |                         |
| Q Menu Search              | Hy Dashboard                                 |                                       |                         |
| A My Profile               | > 15/03/2025 To 15/04/2025 v Apply Reset     |                                       | Expand Dashboard        |
| Academics                  | >                                            |                                       |                         |
| 🕢 Request                  | >                                            |                                       |                         |
| Appointment                | >                                            |                                       |                         |
|                            |                                              | <b>ACADEMIA</b><br>by <b>Serosoft</b> |                         |

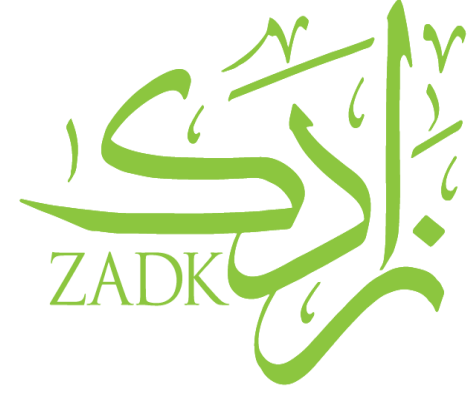

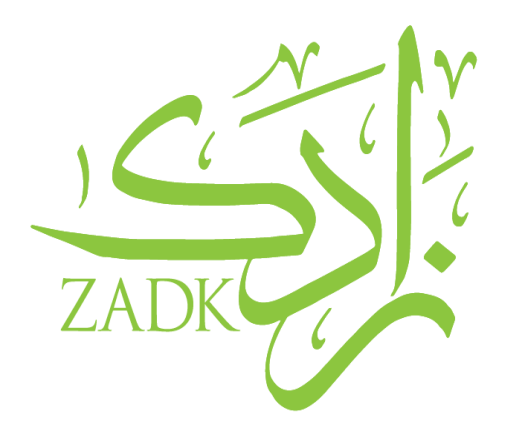

From the "*Profile*" Menu, you can access your personal details, address, document, education & work experience

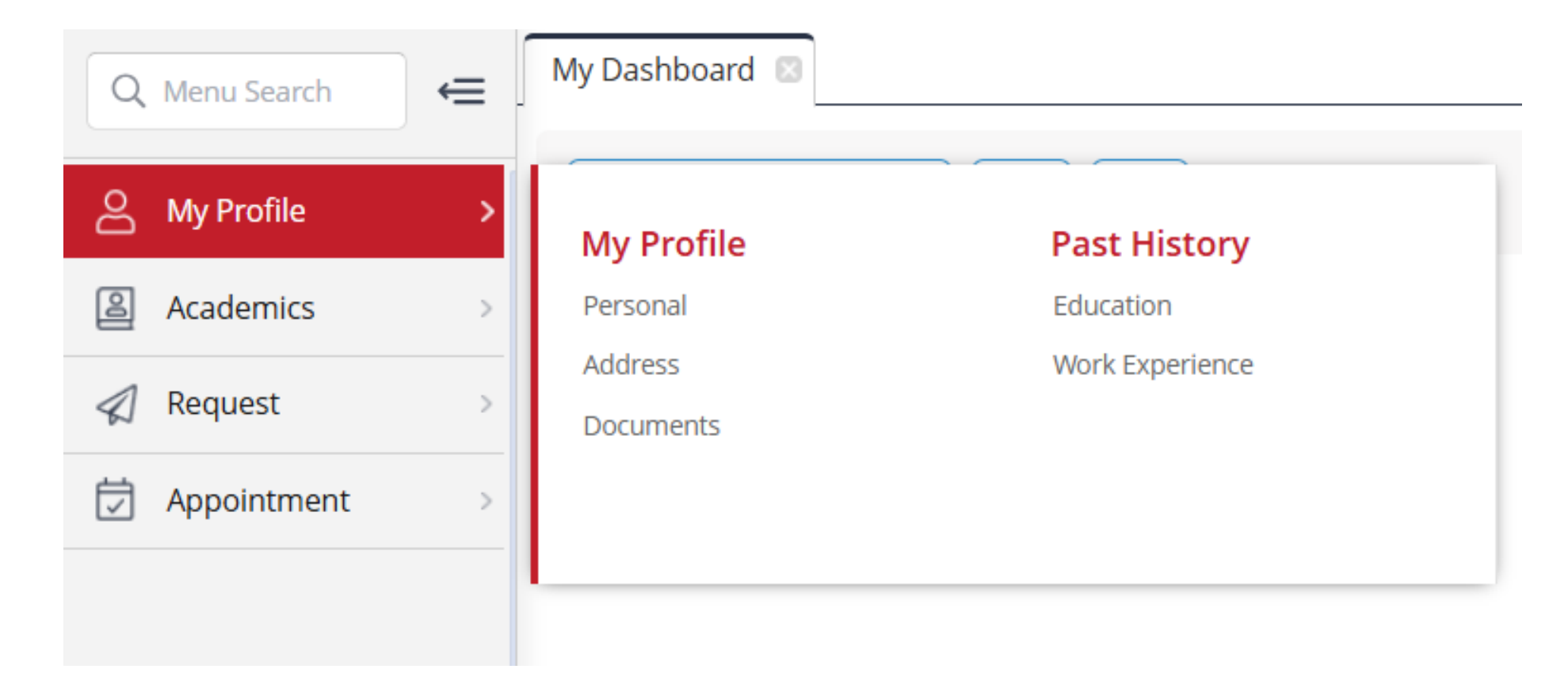

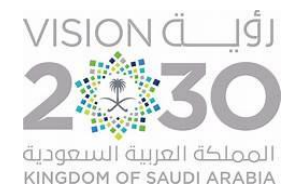

#### Academics

From the "Academics" menu, you can access your schedule, attendance report, registered courses, homework assignments, exam results, student result report, and mark entry report.

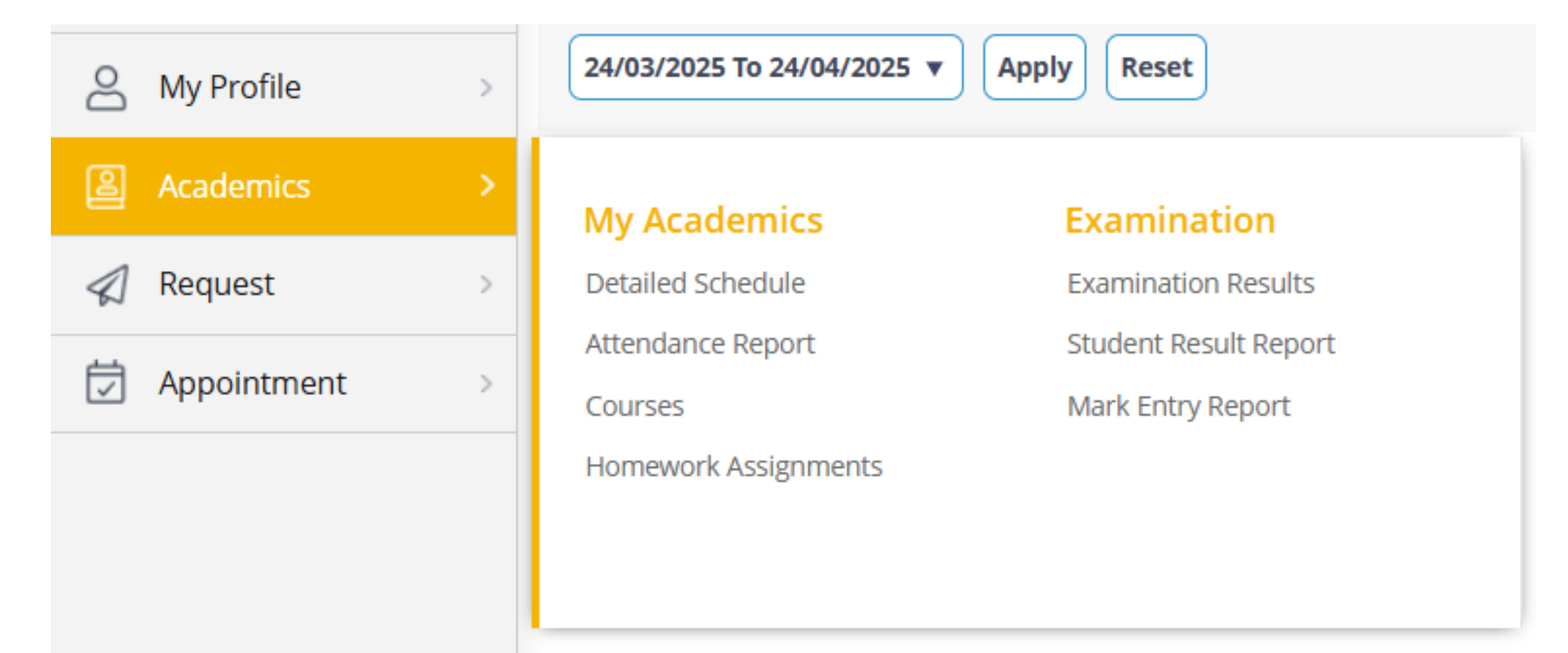

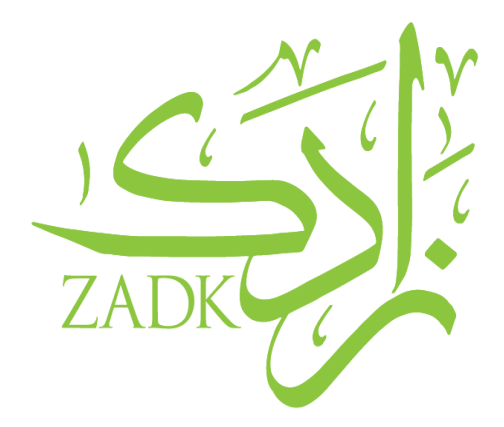

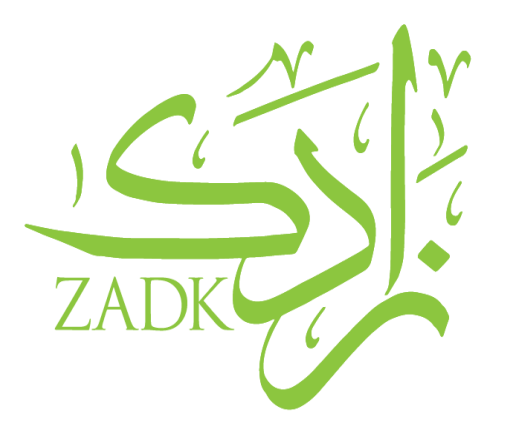

| A Request       |   |                    |                     |
|-----------------|---|--------------------|---------------------|
|                 |   | My Requests        | My Reports          |
| 🛱 Appointment   | > | All Requests       | Leave Report        |
|                 |   |                    | • You ca<br>vour re |
| 「オ Appointment」 | > |                    | from t              |
|                 |   | Appointments       | • You ca            |
|                 |   | Manage Appointment | with yo             |
|                 |   |                    | couns               |

Requests & Appointment

- You can raise a request, view your requests and leave report from the "*Request*" menu.
- You can make an appointment with your instructors and counselor through the *"Appointment"* menu.

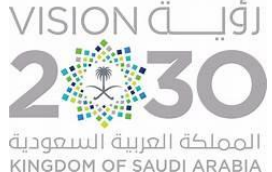

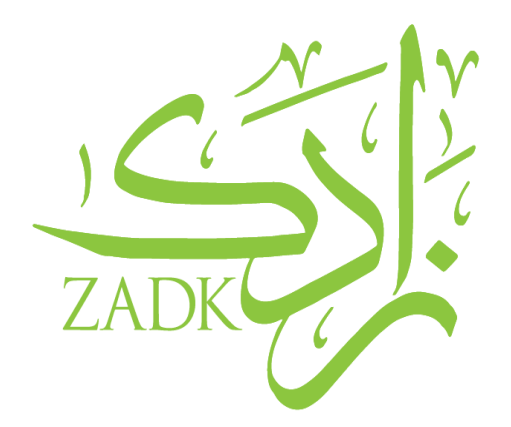

If you face any technical issues or have any questions, please don't hesitate to contact us!

## **Student IT Support email:**

studentitsupport@zadk.com.sa

Tuesday, June 17, 2025

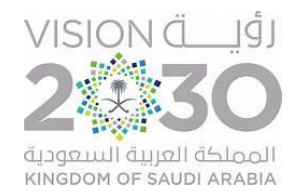